# SolidWorks のための 高度なサーフェスモデリング

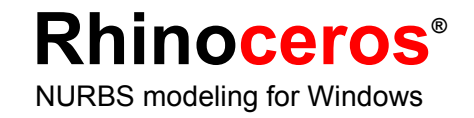

# 高度なサーフェスモデリング

Rhino を使うと、SolidWorksのモデリング機能を、いろいろな形で高めることができます。Rhino を使って行えることは、次の通りです。

• 高度な自由形状のサーフェスの作成

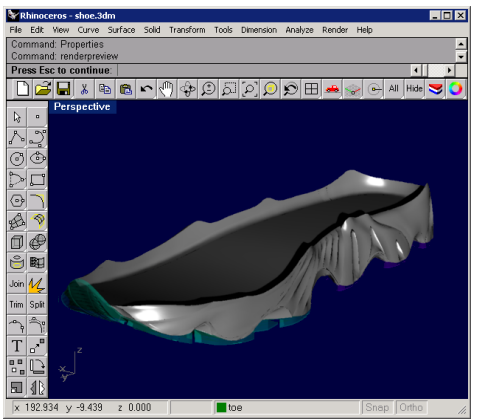

自由形状サーフェス

IGES ファイルの修正

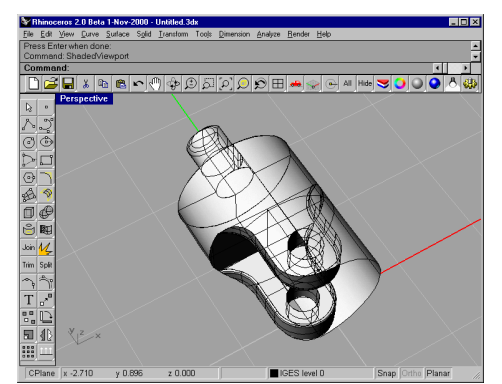

トリムに問題のある IGES ファイル

- アプリケーション間での 3-D データの変換
- いろいろな供給元からの 3-D データの編集

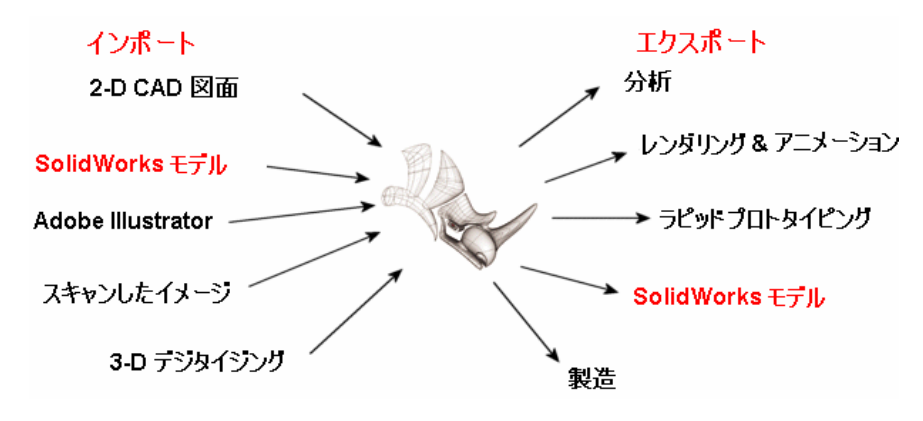

## 高度な自由形状サーフェスの作成

Rhinoを使うと、非常に正確な自由形状サーフェスやソリッドモデルを作成し、それら を SolidWorks でインポート(読み込む)することができます。これらのモデルは、ボデ ィフィーチャーとして、または参照ジオメトリとして、またはトリムそして置き換えサ ーフェスとして使うことができます。

Rhinoでのモデリングは、SolidWorksや他のパラメトリックフィーチャーベースのモデ ラーでのモデリングとは異なります。SolidWorksでは、スケッチまたはボディフィーチ ャーからモデリングを始め、フィーチャーを加えていくことで、コマンド履歴のツリー を作ります。Rhinoは、これとは異なり、コマンド履歴のツリーは持たず、また、パラ メトリックフィーチャーも持ちません。このことによって、コマンド履歴や埋め込まれ たスケッチに捕らわれず、ソリッドや曲線(カーブ)、そして高度なサーフェスを直接 操作することができます。曲線は、サーフェスを作成するのに使用することができます。 サーフェスは、作成、トリム、マッチ、評価、そして必要なら、結合して開いたまたは 閉じたポリサーフェスにすることができます。Rhinoは、開いたポリサーフェス、閉じ たポリサーフェスの両方を操作できる、ブール演算を含む、多くの曲線そしてサーフェ ス編集ツールをサポートしています。

閉じたポリサーフェスは体積を定義し、IGES、STEP、ACIS (.sat)、Parasolid (.x\_t)ファイルとしてエクスポートでき、ボディフィーチャーとして SolidWorks でインポートすることができます。

サーフェスと開いたポリサーフェスも SolidWorks でインポートすることができ、厚みを 付けてボディフィーチャーにしたり、ソリッドをトリムするのに使用したりすることが できます。

## クロストレーニングシューズのミッドソール

このクロストレーニングシューズのミッドソールは、Rhino でモデリングしました。サ ーフェスを結合してできあがった、閉じたポリサーフェスを ACIS (.sat) ファイルとし てソリッドとしてエクスポートし、SolidWorks でボディフィーチャーとして開きました。

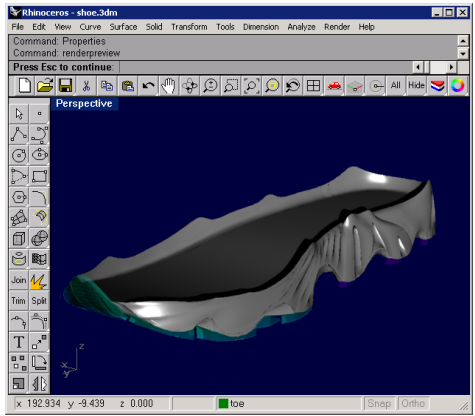

Rhino でのミッドソール

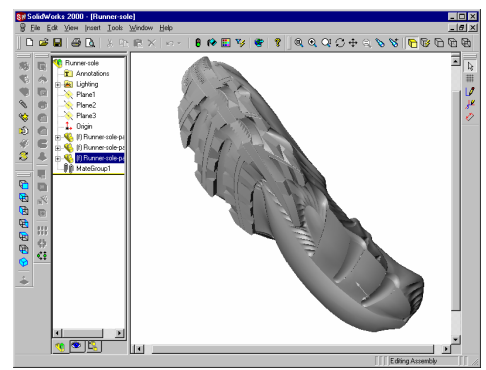

SolidWorks でのミッドソールアセンブリ

## 自動車のフェンダー

次の自動車のフェンダーは、Rhinoでデザイン、構築しました。この例では、フェンダ ーの本体と、リップを2つの間にある特別なサーフェスで結合しています。このサーフ ェスは、繋ぎ目が反射に表示されないように、隣り合うサーフェスと曲率の(G2)連続 性を持っている必要があります。Rhinoは、ハイエンドで機能豊富なサーフェスモデリ ングを特徴とし、次の例にあるように、位置、接線、そして曲率合わせを含む評価ツー ルを備えています。

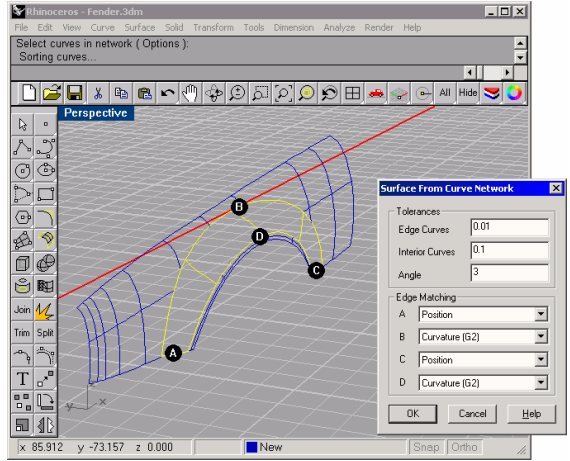

曲線の集まりから作成されたサーフェス

この例では、NetworkSrfコマンドを使用しました。隣り合うサーフェスのエッジと、前 もって描いておいた輪郭曲線をコマンドのインプットとして選択しました。輪郭曲線は、 コマンドに望ましいサーフェス形状を指示します。BとDの印のついたサーフェスは、 曲率(G2)一致に設定されています。G2曲率は、サーフェス曲線の二次導関数がこれ らのエッジで等しいことを示します。このことによって、フェンダーの反射に繋ぎ目が 表れないことが確実になります。

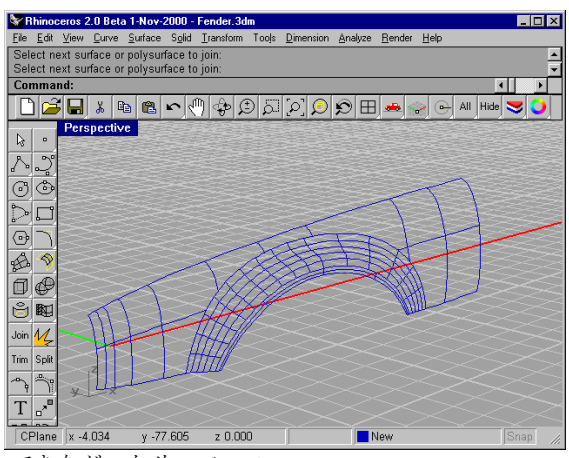

できあがったサーフェス

Rhinoには、サーフェスの質を分析するツールがいくつかありますが、そのうちの数個 を次に挙げています。反射に中断部分がなく、1つのサーフェスから次のサーフェスへ 滑らかに移り変わる様子に注目してください。これは G2 曲率連続を示しています。

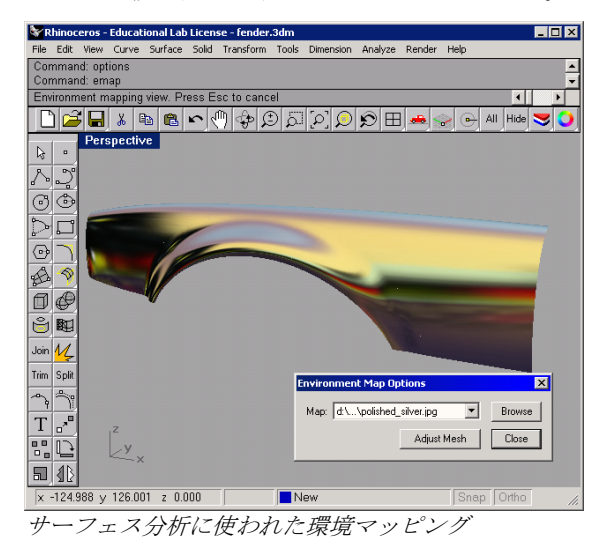

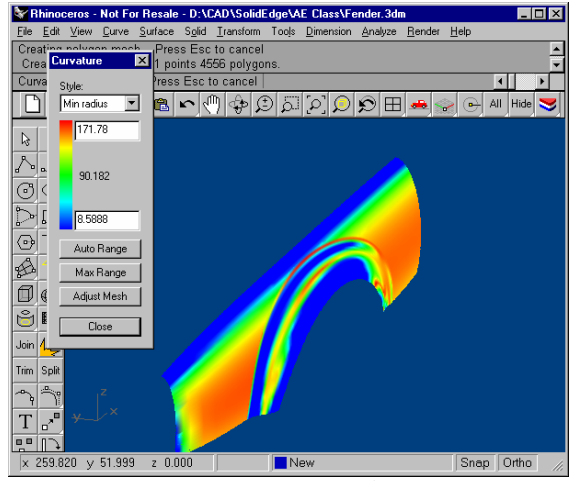

曲率分析がサーフェスの曲率値を色で表示しています。

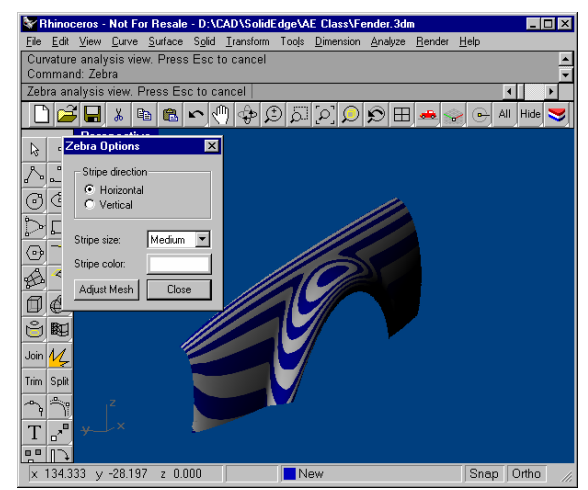

ゼブラ分析がサーフェスの連続性を表示しています。

Rhino で作成した特別な G2 サーフェス連続性は、IGES、STEP、Parasolid、ACIS、また は Rhino のファイルをインポートする SolidWorks のアドインを使った直接のインポート を通して SolidWorks へ送ることができます。開いたポリサーフェスをインポートし、厚 みを付けて SolidWorks のボディフィーチャーにした後の状態は、次の通りです。

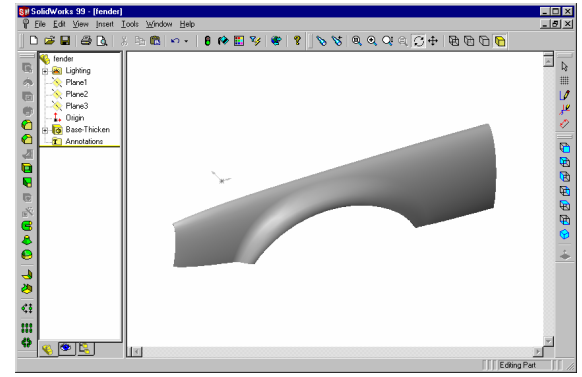

SolidWorks のベースフィーチャー

## SolidWorks のソリッドを Rhino のサーフェスでトリミングする

Rhino を SolidWorks と一緒に使うと、Rhino で複雑なサーフェスを作成し、それを SolidWorks でソリッドボディをトリムするのに使うことができます。これは非常に便利 です。この作業は、SolidWorksのコマンド履歴を変えることなく行うことができます。

操作手順は、次の通りです。

- 1. 参照部品を SolidWorks からエクスポートします。
- 2. 参照部品を使って、Rhinoで自由形状サーフェスをモデリングします。
- 3. 部品を Rhino ファイルとして保存します。
- 4. SolidWorks でサーフェスをインポートし、フィーチャーをそれでトリムするか、 サーフェスをそれと置き換えます。
- 5. Rhino サーフェスを編集し、SolidWorks で再インポートします。

#### 地形のモデル

次の例では、Rhino でサーフェスを作り、それを SolidWorks のボディをトリムするのに 使います。Rhino からのエクスポートは、ACIS または IGES ファイルを使用します。

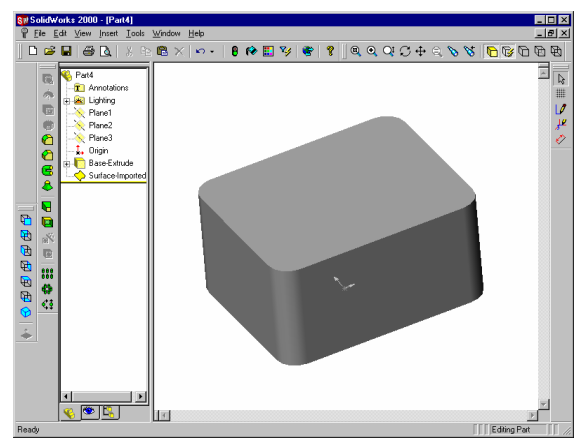

SolidWorks での単純な押し出し

これを IGES または STEP ファイルとして保存し、Rhino で開いて、参照サーフェスとし て使用します。 SolidWorks からの IGES または STEP データを使うと、新規 Rhino サーフェスを、 SolidWorks で置き換えまたはトリムサーフェスとして使用できるように、正しく作成、 サイズ調整、そして配置することができます。

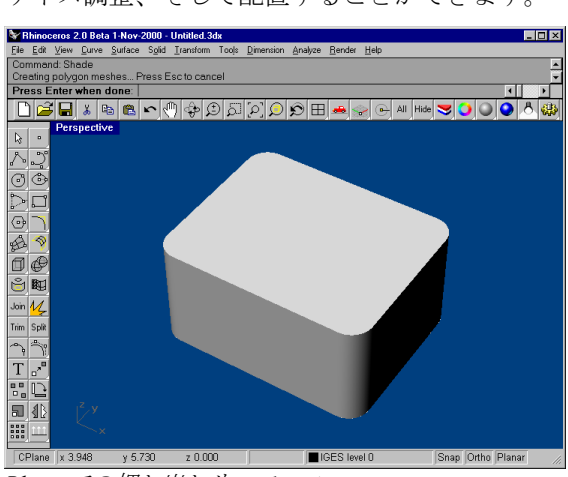

Rhino での押し出しサーフェス

Rhino で、曲線を使い、SolidWorks からの押し出しサーフェスに合う、自由形状サーフェスを作成します。

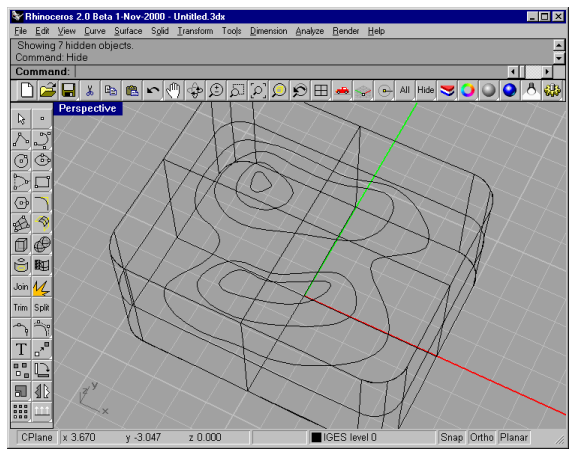

有機自由形状サーフェスを作成するための曲線.

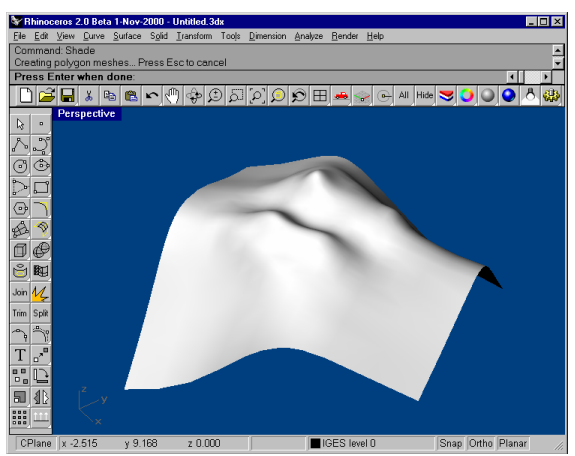

Patch コマンドを使って、サーフェスを外形線にかぶせます。

サーフェスをそれ自体のファイルに保存し、SolidWorksで開きます。代わりに、新規サ ーフェスを ACIS ファイルとしてエクスポートし、SolidWorks でインポートサーフェス としてインポートすることもできます。

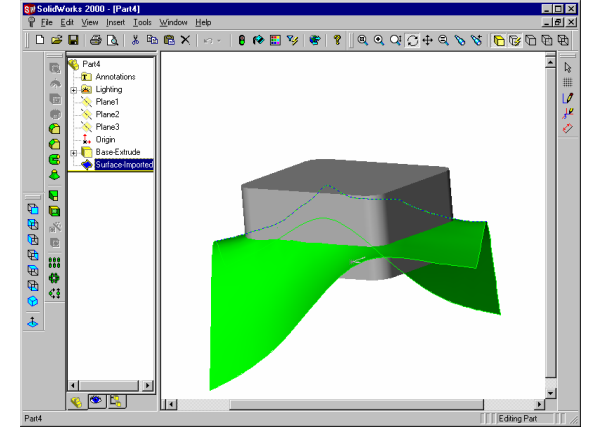

切断面として使用できるようになったインポートされたサーフェス

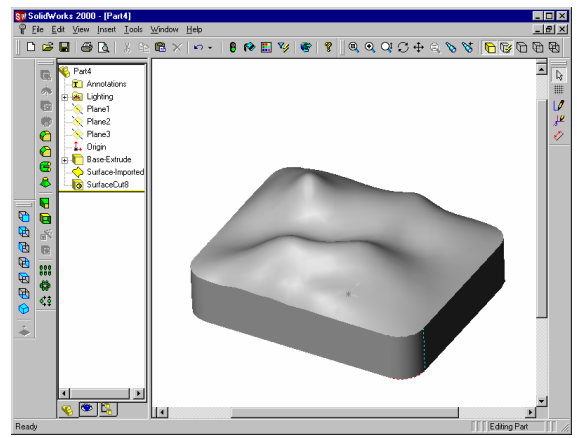

トリムされたベースフィーチャー

シェーディングされたサーフェス

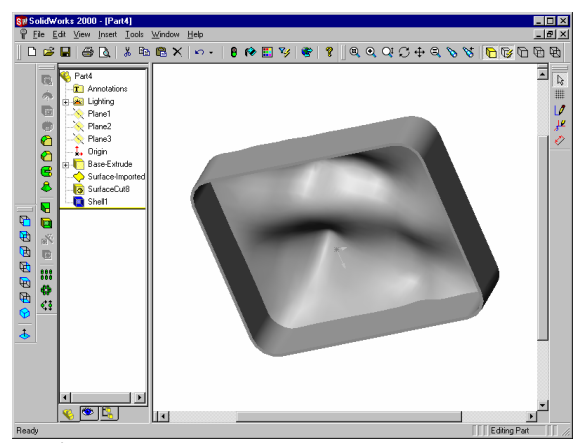

ボディをシェル化したものを下から見た図

切断面が Rhino で修正され、ACIS (.sat) ファイルが置き換えられ、シェル化ソリッドを 作成したコマンド履歴を変更することなく SolidWorks モデルへのリンクが更新されました。

いくつかの制御点を選択し、それらを移動してサーフェスの形状を変更します。

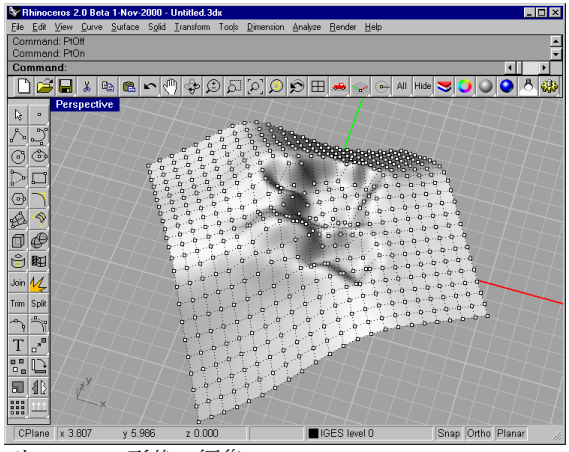

サーフェス形状の編集

サーフェスを IGES、Parasolid、または ACIS ファイルとして保存またはエクスポートします。次にインポートしたサーフェスの定義を SolidWorks で編集します。ここでは、編集された IGES ファイルを選択します。編集されたインポートサーフェスが、読み込まれ、シェルフィーチャーが自動的に再計算されます。

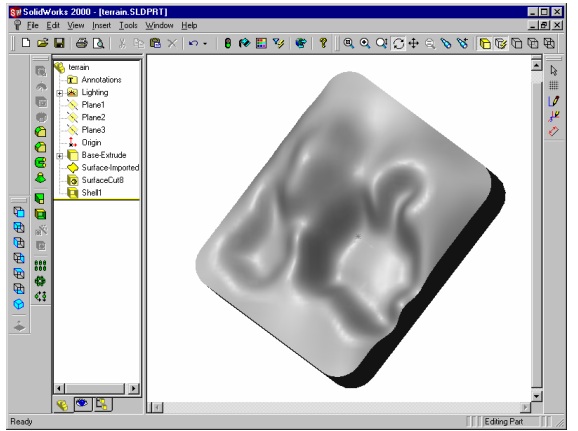

SolidWorks での新規サーフェス

シェル(Shell)コマンドの履歴は、変更されていません。

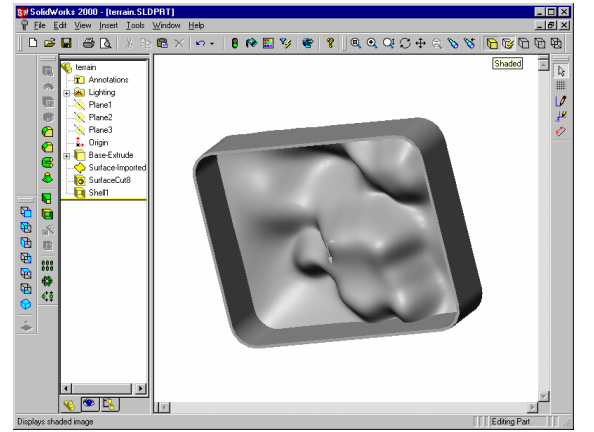

再計算されたシェルフィーチャーを表示した、下から見た新規サーフェス

#### 既存の SolidWorks の部品を編集する

部品を Rhino で変更したものと完全に置き換えることもできます。手順は次の通りです。

- SolidWorksから部品を IGES または STEP としてエクスポートします。メモ: IGES エクスポートオプションが、モデリング単位と精密度設定と合うことを確 認してください。
- 2. サイズと位置の情報を維持して、Rhinoでそれを開きます。
- 3. 元の部品から曲線またはサーフェスを取り出します。
- 4. 新規置き換え部品をデザイン、モデリングします。
- 5. 置き換え部品を、SolidWorksに再インポートします。

この部品は、SolidWorksのハンドルチュートリアル(Solidworksインストールフォルダ 下の samples/tutorial/handle)のドアノブです。下の例では、このノブを IGES ファイル形 式で Rhino でインポートしました。この例では、より有機的な形状にするために、ノブ を Rhino で編集します。その後、SolidWorks にベースフィーチャーとしてノブを再イン ポートします。

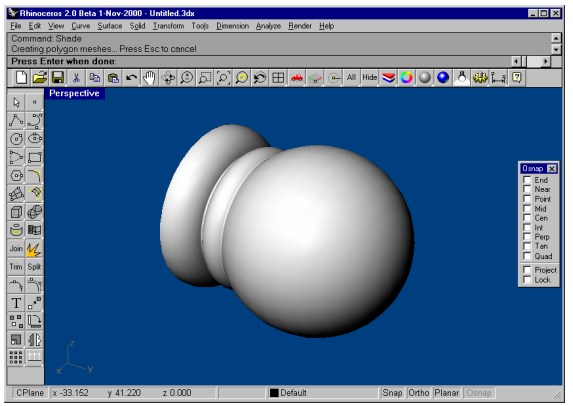

Rhino でインポートされた IGES ファイル

元のノブから、外側のサーフェスを分離して取り除きます。

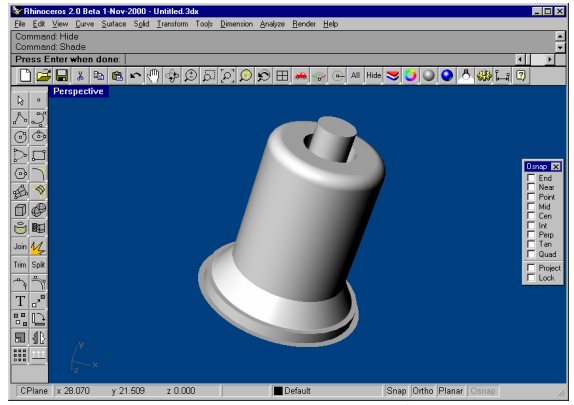

外側のサーフェスが取り除かれたノブ

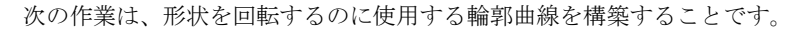

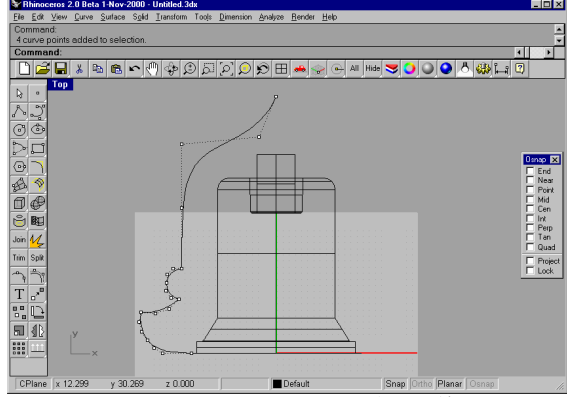

制御点がオンの状態で表示された輪郭曲線

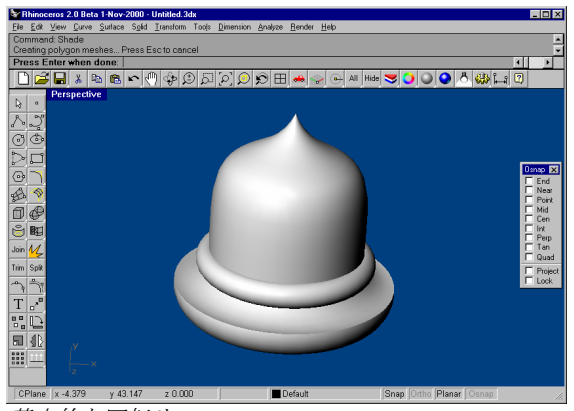

基本的な回転サーフェス

次のステップは、サーフェスを再構築して、後の編集で使用するために制御点を追加す ることです。この後は、簡単な方法で有機形状を作り出すために、制御点を選択して 2-Dサイズ変更し、ツイストして望ましい形状に整えました。

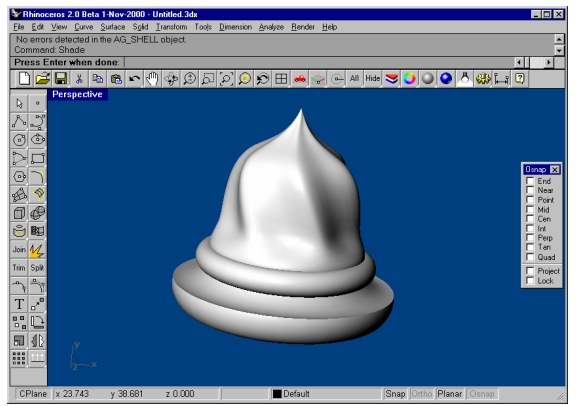

Rhino で仕上げられたノン

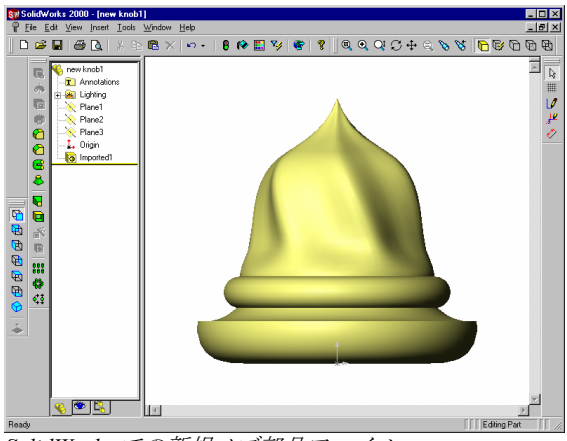

SolidWorks での新規ノブ部品ファイル

部品がアセンブリの中で使用され、ある位置に拘束されている場合は、再デザインされ たノブが、古い部品を置き換えます。

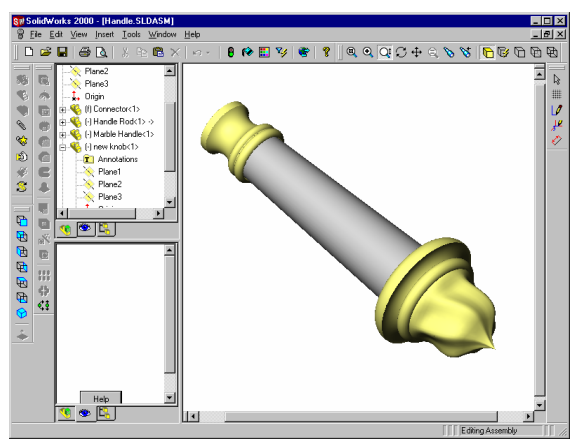

編集されたノブと一緒に表示されたアセンブリ

# IGES ファイルの修正

Rhinoのファイル変換機能を生かした強力な使い方のひとつに、不完全に書かれた IGES ファイルをきれいに仕上げる機能があります。クライアント(得意先)やサプライヤー (下請け業者、仕入先、納入業者)から、SolidWorksでうまく読み込めない IGES ファ イルを受け取けとられた経験がある方も多いでしょう。これは多くの場合、不適切にフ オーマットされた IGES ファイル、足りないまたは二重になっているサーフェス、隙間 または重複、または悪いサーフェストリミング情報があるのが原因です。Rhino は、こ れらの問題すべてに打ち勝つ基本的なツールを備えています。問題の数や IGES ファイ ルのサイズによっては、これは大変時間のかかる作業になる場合もあります。

Rhinoでは、IGESデータがひとつのソリッドである必要はありません。そのため、Rhino は壊れたオブジェクトを飛ばして、しかしすべての点、曲線、そしてサーフェスデータ を読みながら、モデルからの有効な情報をできるだけ読み込みます。Rhinoは、多くの 場合ファイルを読み、問題を自動的に修復します。その後の作業としては、それを IGES または ACIS として保存し、SolidWorksで読み込むことだけです。修復が自動に行われ ない場合は、足りないサーフェスを補い、問題のあるトリムを修復し、サーフェスの不 連続性を修正して、SolidWorksにソリッドモデルをエクスポートすることができます。 一般的に、IGES ファイルの中にあるほとんどのデータは、きれいに修復することができ ます。時によっては、問題が非常に大きく、再モデリングが一番良い方法である場合も あります。このような場合でも、Rhino は元のデザインの目的を維持しながら、再モデ リングする際に使用できるアイソパラム、セクション、そしてエッジ曲線を得るツール を備えています。 次の例のモデルは、IGES ファイルへのエクスポート時に大きな円柱が適切にトリムされ なかったため、SolidWorks にインポートできません。

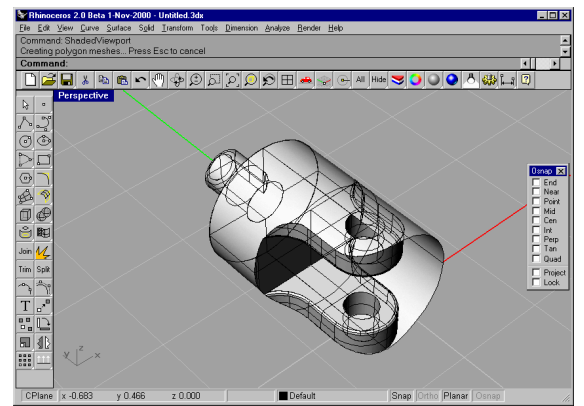

適切にトリムされなかった IGES ファイル

Rhino で、データを失うことなくファイルを読み込むことができましたが、トリムが自動的に修正されませんでした。

Rhino で、円柱をトリムし、他の部品に結合しました。ACIS ファイルとして部品をエク スポートした後、SolidWorks で読み込みます。

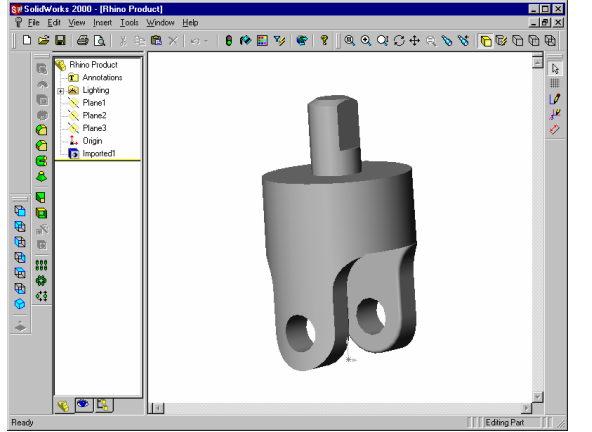

修正され、SolidWorks で問題なくソリッドとして読み込まれた部品

## 一般的な方法

IGES ファイルを修復する一般的な方法は、それぞれのファイルによって大きく異なりま す。何回も操作をするうちに、それぞれのアプリケーションからの問題のパターンが分 かってくるでしょう。

### きれいなファイルで開始する

古い格言で、"An ounce of prevention is worth a pound of cure. (1オンスの予防は、1ポン ドの治療に値する。) "と言われていますが、IGES ファイルの転送にも同じことが言え ます。可能なら、エクスポートをする前にアプリケーションで少しの時間を費やしてフ ァイルを「きれいに」すれば、後のクリーンアップ作業にかかる時間を大幅に節約する ことができます。ただし、これがいつも役に立つと言うとそうではありません。IGES デ ータを作り出す 2 つの一般的なアプリケーションは、CATIA と Pro/Engineer です。次の 手順と設定は、これらのアプリケーションから IGES データをインポートする際に起こ る問題を最小に抑えます。

## CATIA

CATIA からは、主にトリム曲線を改善してモデルを準備し、エクスポートしてください。 これから紹介する手順は、Rhino をお使い頂いているある会社が、ダウンストリームで のクリーンアップ作業を最小限に抑えるために CATIA で行っていることです。

- 変換するモデルを用意するには、volumeを使います: SOLID + EXTRACT + VOLUME
- 2 ソリッドのモデルとすべての関係のないジオメトリをクリーンアップします: KEEP + SELECT + GEOMETRY + ELEMENTの後、"VOLUME"を選択します。
- 境界曲線を再計算します: 古い境界を NO-SHOW から、SHOW に移動させます。
   ERASE + NOSHOW // YES:SWAP。\*SPC - \*SUR をキーインし、YES:SWAP をして 戻ります。
- **4** ERASE し、\*SPC \*VOL をキーインします。
- **5** CURVE1 + BOUNDARY し、\*FAC をキーインします。
- 6 Run /CLN をして、エラーをチェックします。 モデルを転送する準備が整いました。

## **Pro/Engineer**

#### Pro/E ファイルの Rhino へのエクスポートを最適化するには:

1 Pro/Eの"config.pro"ファイルのこれらの設定を使用するか、これらを"rhino.pro"ファイルとして保存し、エクスポートする前に読み込んでください。

IGES\_OUT\_ALL\_SRFS\_AS 128 IGES\_OUT\_SPL\_CRVS\_AS\_126 YES IGES\_OUT\_SPL\_SRFS\_AS\_128 YES IGES\_OUT\_TRIM\_XYZ YES IGES\_OUT\_MIL\_D\_28000 NO IGES\_OUT\_TRM\_SRFS\_AS\_143 NO IGES\_OUT\_TRIM\_CURVE\_DEVIATION DEFAULT INTF\_OUT\_BLANKED\_ENTITIES NO INTF3D\_OUT\_EXTEND\_SURFACE YES INTF3D\_OUT\_FORCE\_SURF\_NORMALS YES IGES\_IN\_106\_F2\_AS\_SPLINE NO IGES\_IN\_DWG\_LINE\_FONT YES IGES\_IN\_DWG\_PNT\_ENT YES IGES\_IN\_DWG\_COLOR YES FIX\_BOUNDARIES\_ON\_IMPORT YES

2 余分なデータを非表示(Hide)にするか、削除します。

SelDup コマンドを使って、二重になっている図形を見つけ、余分なものを「二重 (duplicate) レイヤ」に移すか、削除します。余分な図形が後で必要になる場合が あります。

**3** 曲線や点を非表示(Hide)にします。

SelSrf を使ってすべてのサーフェスを選択し、選択を反転(Invert)して、それ らを他のレイヤに移動します。画面にサーフェスだけが残ります。

4 問題があるサーフェスがあるかどうかを確認します。

Check と SelBadObjects コマンドを使うと、モデルの中のサーフェスのデータ 構造に問題があるかどうかを知ることができます。問題のあるサーフェスは、後 で修復できるように「問題のあるサーフェス(bad surface)」レイヤに移動します。

5 シェーディング(Shade)し、モデルを見て次のことを確認します。

期待した通りに見えますか?明かに足りないサーフェスはありませんか?サーフ ェスが、本来あるべきのところを超えてその先に延びていませんか?これらを修 正するのに必要なトリム曲線は、「二重(duplicate)レイヤ」に保存されている可 能性があります。

6 ファイルのプロパティの絶対モデリング許容差を確認します。

許容差は適切ですか?自由形状のサーフェスモデリングでは、モデリングの許容 差に、考えて適切な値を設定することが要求されます。NURBS曲線は、セグメン ト間の連続性情報を持つノットでつながれた、多項式表現セグメントの鎖のよう なものです。これらのセグメントは、指定されたモデリング許容差内で隣り合う 曲線にフィットされます。許容差の設定が非常に小さくなると、これらの曲線は 複雑になり、システムのパフォーマンスに影響するようになります。お使いのダ ウンストリームの製造過程によってサポートされていない許容差値に収まるよう な高い密度の曲線を計算をしても意味がありません。

7 サーフェスを結合(Join)します。

結合の際、エッジが指定されたモデリング許容差に収まる場合は、それらに結合 されたことを意味する印が付けられます。許容差外にある場合は、それらは結合 されません。結合作業によってジオメトリが変更されることはありません。この 作業は、エッジを一致するものとして充分扱えるという印をそれらに付けるだけ です。コマンドラインの結果を見てください。思った通りの数のポリサーフェス を得ることができましたか?時として、IGESファイルをインポートすると、同じ サーフェスが二重になっていることがあります。通常、そのうちの1つには問題 がなく、もう1つは内側のトリムがない状態になります。Join を行う際は、2つ のサーフェスのうちコマンドがどちらを選択するのかをコントロールすることは できません。これをテストするには、2つのオープン(naked)エッジを結合して みてください。近くのあるべき場所にオープンエッジがない場合、結合を元に戻 し(Undo)、二重になっているサーフェスのうち、より不完全な方のサーフェス を削除し、Join をもう一度行ってみてください。

8 オープンエッジをチェックします。

オープンエッジとは、何とも接続されていないサーフェスエッジです。結合の処 理中、それらは指定されたモデリング許容差よりもより離れていたのです。これ は最初のモデリングが雑に行われたため、インポートされた IGES ファイルの許容 差の設定が誤ってされたため、または二重になっているサーフェスが原因の場合 があります。ShowNakedEdges コマンドを実行した時に、多くのオープンエッ ジが表示された場合は、結合を元に戻し、絶対許容差を緩めることを考えてくだ さい。元のモデリングはより緩い許容差で行われたのに、エクスポートの際の設 定がよりきつかった可能性があります。

メモ:かなり再モデリングしないと、サーフェス間の許容差適合は改善できません。

9 オープンエッジを結合するか、再モデリングします。

オープンエッジの結合は、後に良い結果を生み出すこともあり、そうでない場合 もあります。それゆえに、ダウンストリームで問題を引き起こす場合もあります。 エッジを結合する理由が、ソリッドとして SolidWorks に後でインポートするため か、STL ファイルを作るなどのメッシュ操作のためなら、JoinEdge コマンドを使 用することは一般的に問題は引き起こしません。後でセクションを切る場合なら、 許容差外で結合されたエッジを交差するので、セクションには隙間ができます。 埋められる隙間は、結合の前に表示されます。隙間が許容差設定の 2 倍以下なら、 心配しないで作業を続けてください。隙間が大き過ぎる場合は、サーフェスを編 集するか再構築して隙間を狭くすることを考えてください。Join および JoinEdge は、サーフェスジオメトリに変更は加えません。これらのコマンドは、 指定されたまたは優先される許容差内でエッジを一致することができる場合に、 それらに印を付けるだけです。

10 問題のあるサーフェスを修復します。

問題のあるサーフェスを一度に1つ修正し、それらをポリサーフェスに次々に結合してまとめる(Join)のが一番良い方法です。Checkをパスしない原因になっている問題を修正できる方法を、一番無難な方法から、最も思いきった方法まで、次に順番に挙げていきましょう。

- エッジを再構築する
- トリム曲線を分離し、再トリムする
- サーフェスを再構築する

- サーフェスを構築する 周辺のサーフェスからエッジを取り出し、問題のある サーフェスを通してセクションを切り、集めた曲線から置き換えるサーフェス を構築する
- サーフェスから、tedge(トリムエッジ)がGlでないというメッセージが表示され、
  Checkをパスしない場合、この(あまり重要でない)エラーは無視して構いません。気になる場合は、複数のスパンサーフェスをノット上で分けるとよいでしょう。
- 11 問題のあるオブジェクトをチェックします。

Check をパスしたサーフェスの結合が、結果として Check をパスしないポリサーフェスになることが時々あります。これは一般的に、モデリング許容差より短いトリム曲線またはエッジの非常に小さいセグメントによって引き起こされます。 隣接するサーフェスを取り、それらをチェックし、境界の曲線を編集して、これらの小さいセグメントを取り除き、それらを再度結合してまとめます。Check をパ スするオープンエッジのない閉じたポリサーフェスができたら終わりです。サーフェスを結合、修正中は、Check を時々実行するとよいでしょう。

12 エクスポート

IGES ファイルが修復され、きれいになったので、それを IGES、Parasolid、または STEP としてエクスポートし、SolidWorks でインポートすることができます。 Parasolid は、ファイルをリンクするには望ましい形式ですが、他のファイル形式 が便利な場合もあります。Parasolid の「世界」は、10×e6 の精度で、0,0,0 を中心 とし、3 つの軸方向に 1000 メートルに伸びる領域として定義されます。すべての Parasolid の計算は、メートルに変換され、この「世界」の中に収まらなければな りません。モデルが空間に置かれ、この境界枠を超える大きさに設定されている 場合は、変換の際に生じる問題を避けるために、それを原点に近づける必要があ ります。

# アプリケーション間で 3-D データを変換する

Rhino は、強力なファイル変換ツールとして使用することもできます。Rhino を使うと、 レンダリング、アニメーション、製図、エンジニアリング、分析、そして製造用アプリ ケーションと、正確に 3-D モデルを共有することができます。

サポートされているファイル形式は次の通りです。

DWG/DXF (AutoCAD 2000、14、13、および12)、SAT (ACIS)、X\_T (Parasolid)、 3DS、LWO、STL、STEP、OBJ、AI、RIB、POV、UDO、VRML、BMP、TGA、JPG、 CSV (エクスポートプロパティおよび流体静力学計算データ)

IGES (Alias, Ashlar Vellum, AutoFORM, AutoShip, Breault, CADCEUS, CAMSoft, CATIA, Cosmos, Delcam, FastSurf, FastSHIP, Integrity Ware, IronCAD, LUSAS, Maya, MAX 3.0, Mastercam, ME30, Mechanical Desktop, Microstation, NuGraf, OptiCAD, Pro/E, SDRC I-DEAS, Softimage, Solid Edge, SolidWorks, SUM 4, SURFCAM, TeKSoft, Unigraphics)

一般的に使われるファイル形式のほとんどがここに挙げられていますが、新しいファイル形式も必要に応じて Rhino に追加していきます。

これらのファイル形式を使用して、ほとんどどのような供給元からのスケッチ、図面、 または 3-D モデルでも、SolidWorks で既にモデリングした部品を含むモデルのベースと して使うことができます。

# 3-D デジタイザを使用してデータを収集する

Rhino は、MicroScribe、そして Faro Space Arm デジタイザと直接接続してデータを収集 したり、製品を逆行分析(リバースエンジニアリング)するのに使用することができま す。

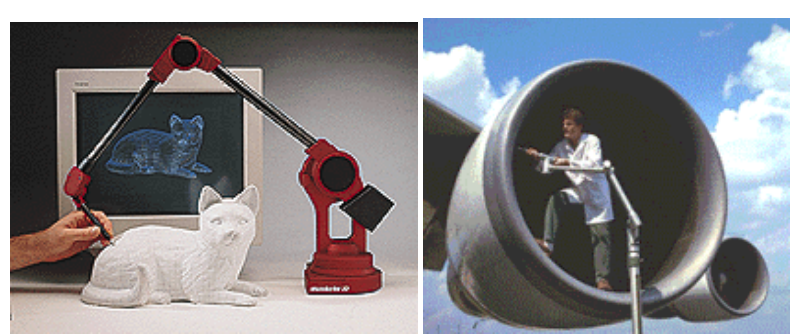

MicroScribe およびFaro Space Arm の 3-D デジタイザの直接サポート

# SolidWorks のコンパニオンとしての Rhino

RhinoをIGES ファイルの修正のためのコンパニオンアプリケーションとして、ファイル 変換ツールとして、非常に正確な複雑なサーフェスを作成するツールとして使い、また 様々な供給元からのデータを使用することによって、SolidWorksの力を大幅に伸ばすこ とができます。この文書を読んで頂いて、自由形状の工業デザインを可能にすることで Rhinoが SolidWorksの限界をどのようにより伸ばすのか、また Rhinoを使うことで、難 しいモデリングに直面した時にどのようにそれを解決していくのかを基本的に理解して 頂けたことと思います。Rhino特有の 3DM ファイルを直接開くための新しい SolidWorks のアドインを使えば、これをよりいっそう簡単にすることができます。詳しい情報、お よび、フル機能評価版をダウンロードするには、<u>www.rhino3d.co.jp</u>を参照してください。